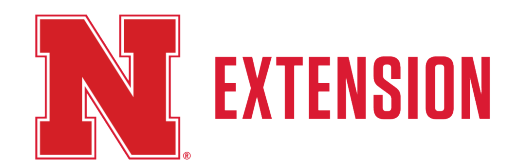

Step 1: Create a family profile or log

into existing account.

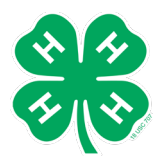

# 2024-2025 Nebraska 4-H Volunteer Enrollment and Screening Instructions New or Returning Volunteers

v2.4honline.com

#### step one: CREATE A FAMILY PROFILE

#### Visit <u>v2.4honline.com</u> 🗹.

Click "Don't have an account?" if you have never enrolled in 4-H before using 4-H Online. If you have had a 4hOnline account in a different state, please use your login information to sign into your account.

NOTE: If you had an account in 4-H Online 1.0, enter the login information for your existing account. Each 4-H household will have a family profile in which the 4-H youth for the household will be added. Individual youth will not have an individual profile/login.

Select "Nebraska" from the drop-down menu.

Select your county from the drop-down menu.

The email address will be used as the user/access id. Enter an email address you use and a password you will remember. There will be an option later in enrollment to add additional email addresses.

Please enter the household "Last Name".

Select "Create Login".

| Conline                                   |  |
|-------------------------------------------|--|
| Email                                     |  |
| Password                                  |  |
| Sign in                                   |  |
| Don't have an account?<br>Reset password? |  |

#### step two: ENTER FAMILY PROFILE INFORMATION

| Complete the required profile information.    |                  | <b>28</b> 411                |
|-----------------------------------------------|------------------|------------------------------|
| Please enter the best number to reach you at. |                  | Online                       |
| You do not need to change your password.      |                  |                              |
|                                               |                  | Create Your Account          |
|                                               |                  | Texas A&M AgriLife Extension |
|                                               | County           | Anderson                     |
|                                               | Email            | clover@4honline.com          |
|                                               | Confirm Email    | clover@4honline.com          |
|                                               | Family Name      | Clover                       |
|                                               | Mobile Phone     | 888-999-3344                 |
|                                               | Number           | Format ###-###               |
|                                               | Password         |                              |
|                                               | Confirm Password |                              |
|                                               |                  | Back Create Account          |
|                                               |                  |                              |

**Step 2** for New Volunteers: enter family profile info.

If you are a returning volunteer, skip to step 4.

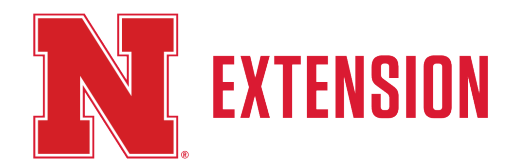

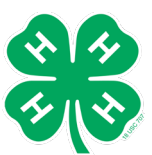

**Step 3** for New Volunteers: add adult to the family profile.

#### step three: ADD ADULTS TO THE FAMILY PROFILE

- You may now add the individuals in your household. Select "Add Member". Now enter information for one specific individual in the household.
- You may choose to change the email address if so preferred.

The asterisk areas are required. All other fields are optional.

Please enter the number of years you have been a 4-H volunteer! The Extension office has a list if you cannot remember.

| 1 | Option<br>Participation<br>Matching of the second<br>Matching of the second<br>Matchin | 2 kar turke                                                                                                    | D                                                                                                    |  |
|---|----------------------------------------------------------------------------------------------------|----------------------------------------------------------------------------------------------------|----------------------------------------------------------------------------------------------------|--|
|   | No.4                                                                                                    | Pagana                                                                                                    | Interview of the second and the local second second s                                                                                                    |  |
|   | 841-34/6 HE3 E.6                                                                                                    |                                                                                                    | terripat terripage for and terripage to their<br>territorial territorial territory payments<br>for design territorial territory, and territory<br>context, for territorial territory and territory                                                                                                    |  |
|   | Incode and Incode and Incode                                                                                                    |                                                                                                    | en coloren, per avec en periode en de lados<br>polore advece poloridad.<br>Te compatitive for de conduce dels as il e color.                                                                                                    |  |
|   | Terrad CherGBOR<br>Re[1, 101                                                                                                    | All<br>Asia Meadrid<br>Martin Martiniana                                                                                                    | Instance in the part of the second second se |  |
|   | May April 43.83                                                                                                    | All Annual Annua | Ball a Malleri                                                                                                    |  |

Volunteers are able to select from three different volunteer types. Volunteers will need to select more than one to be able to select a club and project.

- Club Volunteer Type: Two Roles:
  - <u>Organizational Leader</u> Role: Will be able to select a club but will not be able to select projects. This Role is intended for the primary Club Leaders. A club may have multiple Volunteers listed in this role.
  - <u>Club Leader</u> Role: Will be able to select a club but will not be able to select projects.
- **Program Volunteer Type:** <u>County Volunteer</u> Role: Volunteer associated with the County only. Will not be associated with a club or a specific project area.
- Project Volunteer Type: Project Leader Role: Will be able to select project area, but will not be able to select a club.

Types later, if needed.

# **Step 4**: Click on Enroll Now next to your name to begin.

### **Step 5**: Add a club and projects.

- Volunteers should add project that start with "Volunteer: Project Name". These are found closer to the bottom of the project list.
- Shooting Sports Leaders MUST select their discipline from the Volunteer Project listing in order to sign the required shooting sports consent form.
- Horse Project Leaders MUST select "Volunteer: Horse Leader" from the Volunteer Project listing in order to sign the required horse project consent form.

For questions regarding project selection during enrollment, contact your local county office.

#### step four: ADD VOLUNTEER ENROLLMENT

| Click Select Volunteer Types to indicate how you are  | ſ |
|-------------------------------------------------------|---|
| planning to participate in the program throughout the |   |
| year.                                                 |   |
| At least one Volunteer Type is required during the    |   |

|                        |           | Anna Clo    | linent   |         |         |
|------------------------|-----------|-------------|----------|---------|---------|
| Registration           |           | 0           |          |         | 0       |
| biurteer Type          | Questions | Health Form | Conserts | Payment | Confirm |
|                        |           |             |          |         |         |
| he+                    | Title     |             |          | Fees    |         |
| Select Volunteer Types |           |             |          | Total   | 50.00   |

For Nebraska, you will need to choose if your are an "organizational leader" (club leader) or "project leader".

enrollment process. You may add additional Volunteer

#### step five: ADDING A CLUB AND PROJECTS

Select the County, Club and Volunteer type that corresponds with the Club in which you would like to participate.

If you have selected to participate as a Project leader, you will be prompted to select a Project. Click Select Projects.

#### step six: CONSENT FORM AND CODE OF CONDUCT

Please sign all consent forms on this page. This includes our Activity Worker Guidelines and our Volunteer Code of Conduct.

#### step seven: CONFIRMATION AND SUBMIT ENROLLMENT

If all information looks correct, please submit your application. You will then be prompted to move to the next step, which is our screening process.

Please note that until your enrollment has been accepted and all screening pieces complete, you will not be considered an active volunteer.

**Step 6:** sign consent and code of conduct.

Step 7: Confirm enrollment.

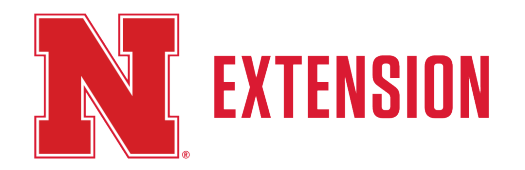

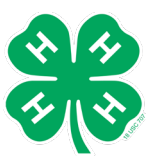

**Step 8**: Click on Enroll Now next to your name to begin.

| Screening                                                                                                    |
|----------------------------------------------------------------------------------------------------|
| Nebraska 4-H is committed to providing a safe and secure environment for all youth served by our program. In accordance with the University of Nebraska-Lincoln Youth Activity Safety Policy, we must ensure that 4-H volunteers do not have a criminal background that would disqualify the individual from serving and protect them as they work with young people. All volunteers (teens and adults) who work directly with youth are required to complete a volunteer screening every five years. Be assured the volunteer screening process is confidential. You will also be required to go through the 4-H Volunteer Orientation. This is separate from the volunteer screening.                                                                                                    |
| <ul> <li>4-H Volunteer Orientation         <ul> <li>Nebraska 4-H has implemented a 4-H volunteer orientation. The orientation is part of the volunteer screening process.</li> <li>Volunteers serving in a direct volunteer role, such as 4-H club leader, project leader or workshop presenter, are required to complete the volunteer orientation.</li> <li>Completing the orientation series is required for new volunteers and volunteers who are up for re-screening (see the list below).</li> <li>The volunteer orientation will take approximately 45 minutes to complete. Users are not required to complete the orientation in one session.</li> <li>Your local county office will receive notification upon your completion of the 4-H volunteer orientation.</li> </ul> </li> </ul> |
| Access the 4-H volunteer orientation by clicking on the link or copy and paste the link: https://go.unl.edu/6que. This link will open in a new tab.                                                                                                    |
| Volunteer Screening will begin by clicking the "Show Screening" button below.                                                                                                    |
| Show Screening                                                                                                    |
| Go to Starling Volunteers [2]                                                                                                    |

Volunteers are routed to the Sterling Volunteer website.

Add email, date of birth, country, zip or postal code. Click the orange Continue button.

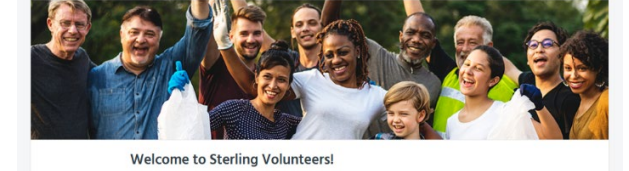

| Volunteers before placing your background check order.                                                                             |                              |
|----------------------------------------------------------------------------------------------------|------------------------------|
| Ahora que se ha registrado en Nebraska 4H, deberá crear una cue<br>antes de realizar su pedido de verificación de antecedentes.    | nta con Sterling Volunteers  |
| For security purposes only, please enter a few details about yourse<br>that was entered during your registration with Nebraska 4H. | If below using the same data |
| Por razones de seguridad, a continuación ingrese algunos detalles<br>mismos datos que ingresó durante su registro en Nebraska 4H.  | sobre usted utilizando los   |
| Your Information                                                                                                    |                              |
|                                                                                                    | 2                            |

| ~ | Day* | ~                  | Year* | ~              |
|---|------|--------------------|-------|----------------|
|   |      |                    |       |                |
|   |      |                    |       | ~              |
| • |      |                    |       |                |
| - |      |                    |       |                |
|   | ~    | ✓ Day <sup>A</sup> | e     | v Day* v Tear* |

Once the volunteer information is validated, the next step is to create a username and password and security questions. Click the orange Create Account button.

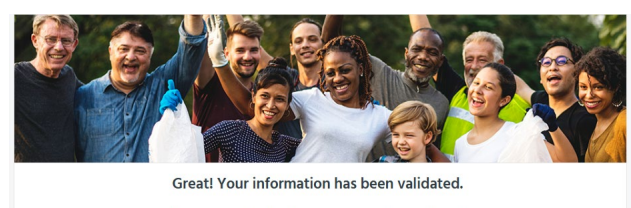

| Username                                                                                                    | Osername & Password                                   |
|----------------------------------------------------------------------------------------------------|-------------------------------------------------------|
| This field is required.                                                                                                    | Requirements                                          |
| Password                                                                                                    | WITH STERLING VOLUNTEERS, YOL<br>INFORMATION IS SECUR |
| This field is required.                                                                                                    | Learn more -                                          |
| Confirm New Password                                                                                                    |                                                       |
| This field is required.                                                                                                    |                                                       |
|                                                                                                    |                                                       |
| Fot up accurity accurity and                                                                                                    |                                                       |
| Set up security questions now<br>By checking this box. Laccept and agree to co                                                     | mply with the                                         |
| Set up security questions now<br>By checking this box. I accept and agree to cc<br>Privacy Policy and Terms of Use posted on the S | mply with the ite.                                    |

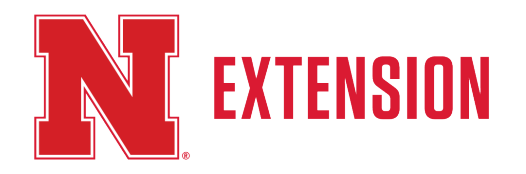

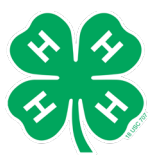

**Step 1 of 4:** Enter full name, date of birth, SSN, gender and contact information. Click orange Continue button.

| <form><form></form></form>                                                                                                    |                                           | Begin Your Backgrour                                                                                                    | IG CHECK                                                                                                    |                                                                                                    |                                                                                                    |
|----------------------------------------------------------------------------------------------------|-------------------------------------------|----------------------------------------------------------------------------------------------------|----------------------------------------------------------------------------------------------------|----------------------------------------------------------------------------------------------------|----------------------------------------------------------------------------------------------------|
| <form></form>                                                                                                    |                                           | Nebraska 4H requires yo<br>Nebraska 4H requires yo<br>A d 2 A<br>you<br>Lance M<br>Cost<br>A staat shere administrative courts<br>A staat shere administrative courts<br>A staat shere administrative courts | ou to have a background<br>dvanced Criminal Locator Cher<br>or<br>of Background Ch<br>s charge Starting Volunteers fasts for<br>mount with the reflected in the host of | d check.<br>ck will be conducted on<br>heck: \$16.00<br>v access to internation, the<br>or during 25tp 4 of the                                                                                                    | Step 1 of 4<br>This short process should take you bet<br>2-3 minutes to enter your information to<br>can get your order submitted.<br>WITH STERING VOLUNTIESS. YO<br>INFORMATION IS SECUR<br>Learn more -                                                                                                    |
| <form></form>                                                                                                    |                                           | * denotes required information                                                                                                    |                                                                                                    |                                                                                                    |                                                                                                    |
| YOUR FIRST NAME Learn More         YOUR MIDDLE NAME         Ident have a middle name         YOUR LAST NAME Learn More         YOUR DATE OF BIRTH         YOUR DATE OF BIRTH         YOUR SUFFIX         Service         Bree         OUR SUFFIX         Service         OUR SOLUE SCURITY NUMBER &         Bree         Service         Our source         Service         Our hours been been been been been been been bee                                                                                                    |                                           | Below, you will be a<br>make sure to:     Enser your first, mi<br>Enser your current<br>may cause errors a<br>check.                                                                                         | asked to enter your name. Wi<br>ddle, and last name separate<br>legal name only. Nicknames<br>ind delays when processing y                                              | hen doing so, please<br>Hy<br>or shortened names<br>our background                                                                                                    |                                                                                                    |
| YOUR NUDDLE NAME     I don't have a middle name     YOUR SUFFIX     Semie     YOUR SOLAT OF BIRTH     YOUR SOCIAL SECURITY NUMBER •     Semie     YOUR SUFFIX     YOUR SOCIAL SECURITY NUMBER •     Semie     YOUR SUFFIX     YOUR SOCIAL SECURITY NUMBER •     Semie     YOUR SUFFIX     YOUR SOCIAL SECURITY NUMBER •     Semie     Your Sosh     Semie     Your Sosh     Semie     Your Sosh     Semie     Your Sosh     Semie     Semie     Your Sosh     Semie     Your Sosh     Semie     Semie     Semie     Semie     Semie     Semie     Semie     Semie     Semie     Semie     Semie </td <td></td> <td>YOUR FIRST NAME Learn Mo</td> <td>re</td> <td></td> <td>1</td>                                                                                                    |                                           | YOUR FIRST NAME Learn Mo                                                                                                    | re                                                                                                    |                                                                                                    | 1                                                                                                    |
| I don't have a middle name     YOUR LAST NAME     YOUR SUFFIX     Infinite     YOUR SOCIAL SECURITY NUMBER     YOUR SOCIAL SECURITY NUMBER     YOUR SOCIAL SECURITY NUMBER     YOUR SOCIAL SECURITY NUMBER     YOUR SOCIAL SECURITY NUMBER     YOUR SOCIAL SECURITY NUMBER     YOUR SOCIAL SECURITY NUMBER     YOUR SOCIAL SECURITY NUMBER     YOUR SOCIAL SECURITY NUMBER     YOUR SOCIAL SECURITY NUMBER     YOUR SOCIAL SECURITY NUMBER     YOUR SOCIAL SECURITY NUMBER     YOUR SOCIAL SECURITY NUMBER     YOUR SOCIAL SECURITY NUMBER     Your Social Security Number     Your Social Security Number     Your Social Security Number     Your Social Security Security Secur                                                                                                    |                                           | YOUR MIDDLE NAME                                                                                                    |                                                                                                    |                                                                                                    | 7                                                                                                    |
| YOUR LAST NAME LearnMore         Image: Control of BIRTH         YOUR SOCIAL SECURITY NUMBER         YOUR SOCIAL SECURITY NUMBER         Image: Control of BIRTH         YOUR SOCIAL SECURITY NUMBER         State         State         GENDER         Other         Other         Other         OTACT INFORMATION         Prove Mantaet*         Other         State         Big<                                                                                                    |                                           | Middle Name*                                                                                                    |                                                                                                    |                                                                                                    |                                                                                                    |
| YOUR SUFFIX   Suffix   YOUR DATE OF BIRTH   YOUR SOCIAL SECURITY NUMBER   STORE   OUTACT INFORMATION   Totace hundles*   My Profile About Big Get Support FAQ Logout Cettered Secure of the submediant of the submediant of the s                                                                                                    |                                           | YOUR LAST NAME                                                                                                    |                                                                                                    |                                                                                                    |                                                                                                    |
| YOUR SUFFIX   Suffix   YOUR DATE OF BIRTH   State   State   State   State   CONTACT INFORMATION   Prove Number*   Prove Number*   Prove Number*   State   State   S                                                                                                    |                                           |                                                                                                    |                                                                                                    |                                                                                                    | ]                                                                                                    |
| YOUR DATE OF BIRTH   YOUR SOCIAL SECURITY NUMBER B   Softer   No SSN     GENDER   Outlet          My Profile About Blog Get Support FAQ Logout Get Verified   Begin Your Background Check   Ar Current Address   Interstand      About Blog Get Support FAQ Logout Get Verified   Big Support FAQ Logout Get Verified   Contact Information requested, then set on the formation requested, then set on the formation requested in the set on the formation requested in the set on the formation requested in the set on the formation requested in the set on the formation requested in the set on the formation requested in the set on the formation requested in the set on the formation requested in the set on the for                                                                                                    |                                           | YOUR SUFFIX                                                                                                    |                                                                                                    | ~                                                                                                    | 1                                                                                                    |
| YOUR SOCIAL SECURITY NUMBER   Soft   No SSN   GENDER   Other   CONTACT INFORMATION   Plone Number*   Demonstrater*   Segin Your Background Check   are Current Address   idress Line 2   Inted States   united States   Find Number States Integration of the states Integration of the states Integ                                                                                                    |                                           |                                                                                                    |                                                                                                    |                                                                                                    |                                                                                                    |
| My Profile About Blog Get Support FAQ Logout Get Verified  Agin Your Background Check  Ar Current Address  Are Current Address  Are Current Addres  Are Current Address  Are Current Addres  Are Curre |                                           | YOUR DATE OF BIRTH                                                                                                    | MBER &                                                                                                    |                                                                                                    | ]                                                                                                    |
| My Profile About Blog Get Support FAQ Logout Get Verified  argin Your Background Check  ar Current Address  dress Line 2  dress Line 2  dress  |                                           | YOUR DATE OF BIRTH                                                                                                    | MBER B                                                                                                    |                                                                                                    |                                                                                                    |
| My Profile       About       Blog       Get Support       FAQ       Logout       Get Verified         rgin Your Background Check       Step 2 of 4       Ok, you're on to Step 2. Please continue enter the information requested, then se continue.       Ok, you're on to Step 2. Please continue enter the information requested, then se continue.         dress Line 2       United States       WHY STERLING VOLUNTEERS, YOU have you lived at this address?                                                                                                    |                                           | YOUR DATE OF BIRTH                                                                                                    |                                                                                                    |                                                                                                    | ]<br>]<br>]                                                                                                    |
|                                                                                                    |                                           | YOUR DATE OF BIRTH                                                                                                    |                                                                                                    |                                                                                                    |                                                                                                    |
| gin Your Background Check  r Current Address  r Current Address  uterss Line 2  thraska United States United States United states United states To                                                                                                    |                                           | YOUR DATE OF BIRTH                                                                                                    |                                                                                                    |                                                                                                    |                                                                                                    |
| y long have you lived at this address?                                                                                                    |                                           | YOUR DATE OF BIRTH                                                                                                    | Blog Get Supp                                                                                                    | VITIN ETHE PAR VOLUMENTARE, NOR<br>INFORMATION IS SECURE<br>Uter West<br>Contenting<br>Contenting<br>Co | ut Get Verfied                                                                                                    |
| Step 2 of 4 Ok, you're on to Step 2. Please continue enter the information requested, then se Continue tress Line 2 United States United States To To                                                                                                    |                                           | YOUR DATE OF BIRTH                                                                                                    | Blog Get Supp                                                                                                    | WITH EINELAGE VOLUMETERE FOOT                                                                                                    | at Get Verified                                                                                                    |
| Ok, you're on to Step 2. Please continue         Ok, you're on to Step 2. Please continue         offers Line 2         Offers Line 2         Offers Line 2         United States         Voltage Have you lived at this address?         To                                                                                                    | gin \                                     | VOUR DATE OF BIRTH                                                                                                    | Blog Get Supp                                                                                                    | Versit ETNERAL VOLUMENTARE - VOLUME<br>INFORMATION IS SECURE<br>User Netton                                                                                                    | ut Get Verified                                                                                                    |
| dress Line 2  dress Line 2  dress Line 2  United States  V long have you lived at this address?  To  To  Continue.  Continue. Continue. Continue.  | egin \                                    | VOUR DATE OF BIRTH                                                                                                    | Blog Get Suppo                                                                                                    | WITH ETABLING VOLANTIBLE FOOT                                                                                                    | ut Get Verified                                                                                                    |
| ebraska V United States V<br>w long have you lived at this address?                                                                                                    | egin \                                    | YOUR DATE OF BIRTH                                                                                                    | MBER A                                                                                                    | with EXERCICA VOLUMENTARE. TOOL<br>INFORMATION IS SECURE<br>UNIT MADE                                                                                                    | ut Get Verfied Step 2 of 4 Ok, you're on to Step 2. Please continue i enter the information requested, then see                                                                                                    |
| ebraska V United States V                                                                                                    | agin \<br>Ir Curr                         | VOUR DATE OF BIRTH                                                                                                    | Blog Get Supp<br>k                                                                                                    | WITH STREEPOLYCLANTIDEE, YOLK<br>NYFORMAATION IS SECURE<br>WATHER<br>OFTER FAQ<br>OFTER FAQ<br>Logo                                                                                                    | at Get Verified Step 2 of 4 Ok. you're on to Step 2. Please continue 1 enter the information requested, then se Continue.                                                                                                    |
| w long have you lived at this address?                                                                                                    | egin \<br>Ir Curr                         | VOUR DATE OF BIRTH                                                                                                    | Blog Get Suppr                                                                                                    | VIEW EXERCISE VOLUMENTARE FOR<br>INFORMATION IS SECURE<br>UNE WHET<br>OFTE FAQ Logo                                                                                                    | at Get Verified Step 2 of 4 Ok, you're on to Step 2. Please continue enter the information requested, then see Continue. WITH STERLING VOLUNTEERS, YOU Lear more +                                                                                                    |
| n long have you lived at this address?                                                                                                    | egin \<br>Ir Curr                         | VOUR DATE OF BIRTH                                                                                                    | Biog Get Support                                                                                                    | VIETN BEINGLAUGU VOLANTINGER, VOLA<br>INFORMATION IS SECURE<br>UNIT NEW COLONIES<br>OFTE FAQ Logon                                                                                                    | at Get Verified Step 2 of 4 Ok. you're on to Step 2. Please continue tenter the information requested, then se continue. Continue. Continue. Continue Continue Contin |
|                                                                                                    | egin \<br>ir Curr<br>dress Lic<br>ebraska | VOUR DATE OF BIRTH                                                                                                    | Blog Get Supp<br>k                                                                                                    | VIETNE EINER POLI VOLANTIBLE, POLI<br>NET ORMANTICIN IS SECURE<br>UNE NEWET<br>OFTE FAQ Logo                                                                                                    | at Get Verified Step 2 of 4 Ok, you're on to Step 2. Please continue to enter the information requested, then se Continue. WITH STERLING VOLUNTEERS, YOU Learn more +                                                                                                    |

## **Step 2 of 4:** Enter current address and how long you have resided at this address. Click the orange Continue button.

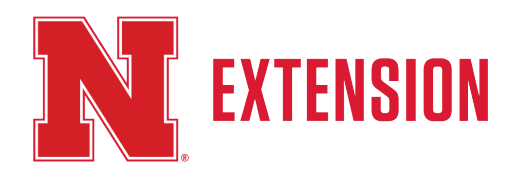

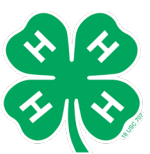

#### Begin Your Background Check

You, as a consumer, have a number of rights when it comes to your personal information and your background check report. Nebraska 4H is required by law to provide you with information regarding those rights and to gain your consen for a background check before allowing you to continue with your order. Please review and sign, by checking the bores, to indicate your consent to begin the background check process and to acknowledge your rights under the Federal and applicable State Fair Credit Reporting Act(s).

#### Consent to Use of Electronic Records and Signatures

You have the opportunity to complete and sign documents, as well as receive notices and other documents related to your application and background check, in electronic rather than paper form. To agree to these uses of electronic documents and signatures, and to sign this document with the same effect as physically signing your name, click the "Sign" button at the bottom of this page after reviewing the information below.

- I acknowledge receipt of the preceding Consumer Financial Protection Bureau's notices "A Summary of Your Rights Under the Fair Credit Reporting Act" and "Consumers Have a Right to a Security Freeze."
- I have read the Disclosure Regarding the Employment and/or Volunteerism/Non-Employee Position Background Report, provided by Sterling Volunteers and this Authorization to Obtain Employment and/or Volunteerism/Non-Employee Position Background Report, Bry aginature below. I hereby consent to the preparation by Sterling Volunteers, a consumer reporting agency located at 1 State Street Plaas. New York, NY 1004, 855-326-180, Option 3, www.sterlingvolunteerisc.com, of background reports regarding me and the release of such reports to any organization I authorize and its designed representatives, to assist the organization in making an employment and/or volunteerism/non-employee position decision involving me at any time after receipt of this authorization and throught with end. I hereby authorize, without reservation, any state or federal law enforcement agency or court, educational institution, motor vehicle record agency, credit bureau or other information service bureau or data repository, to furnish any and all information regarding wolds. Authorize the organization thest, and authorize Sterling Volunteers and/or the organization takef, and authorize Sterling Volunteers and the organization takef, and authorize Sterling Volunteers and credit bureau or other information regarding to the settorice or photographic copy of this Authorization shall be as valid as the orginal.
- I understand that by typing my name where indicated below. I consent to the use of electronic records and signatures in the manner described above, and the electronic storage of such documents.

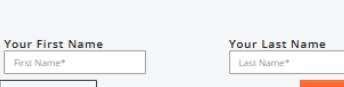

CONTINUE

Step 3 of 4

You're almost there! Please review the information to the left and acknowledge where prompted to continue with your background check order.

A Print Consent and Rights

WITH STERLING VOLUNTEERS, YOUR INFORMATION IS SECURE

#### **Begin Your Background Check**

Back

Confirm your personal information is correct Step 4 of 4 Last step! Please review your personal DOB: information carefully and then provide SSN: SS Phone: 40 payment information as necessary. Email: 🕌 Gender WITH STERLING VOLUNTEERS, YOUR INFORMATION IS SECURE The Information above is correct. 🔬 Learn More Go Back & Edit Learn more > Show Order Detail Questions Your Background Check Order # 7736441 Level 2: Advanced Criminal History Record Locator Search Price \$16.00 Source Fees \$1.00 ORDER SUMMARY Total cost of Background Check \$17.00 Tax \$0.00 Amount paid by me \$17.00

#### Step 3 of 4:

Acknowledge and consent when prompted. Click the orange Continue button.

**Step 4 of 4:** Last step! View personal information. Click the orange Continue to Payment button.

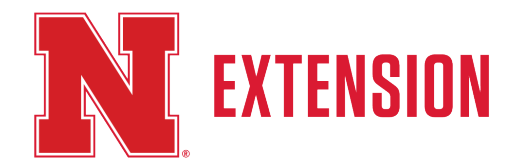

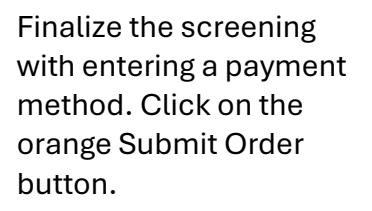

|               |              |              | Name              |
|---------------|--------------|--------------|-------------------|
|               |              | Debit Card * | Credit or Debit ( |
| Autofill link |              | rd number    | Card num          |
|               | Submit Order |              |                   |
|               | Submit Order |              |                   |

After successfully completing the screening, volunteers will see this page.

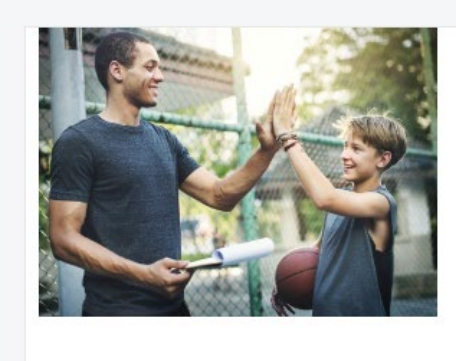

Congratulations!

We've received your order, putting you one step closer to becoming a Sterling Volunteer.

Your background check has been ordered. You can view the status of your order at any time simply by viewing your profile. Just so there's no confusion, we'll send you an email when Nebraska 4H has reviewed your Background Check!

Order Number: 7736441 - 1857953957

Go to My Profile

Volunteers can view their screening status and share background check with other organizations by logging into their account at the <u>Sterling Volunteer</u> website.

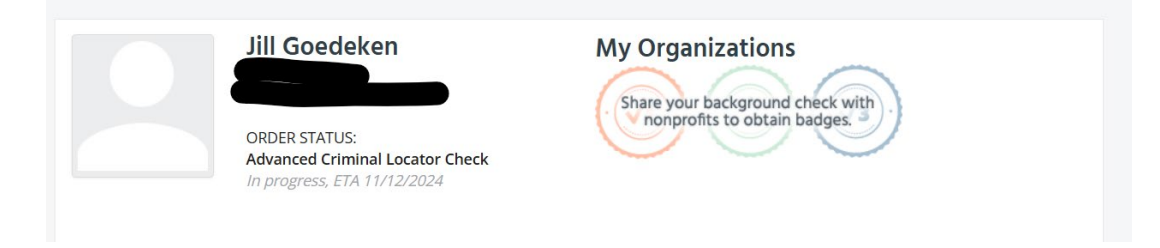

Don't forget! All volunteers must complete the Nebraska 4-H Volunteer Orientation in order to complete the enrollment and screening steps. Access the 4-H Volunteer Orientation <u>here</u>.

#### 4-H Volunteer Orientation

- Nebraska 4-H has implemented a 4-H volunteer orientation. The orientation is part of the volunteer screening process.
- Volunteers serving in a direct volunteer role, such as 4-H club leader, project leader or workshop presenter, are required to complete the volunteer orientation.
- Completing the orientation series is required for new volunteers and volunteers who are up for re-screening (see the list below).
- The volunteer orientation will take approximately 45 minutes to complete. Users are not required to complete the orientation in one session.
- Your local county office will receive notification upon your completion of the 4-H volunteer orientation.

Access the 4-H volunteer orientation by clicking on the link or copy and paste the link: https://go.unl.edu/6que. This link will open in a new tab.